**E** 情報を見る・設定する

| GPS 情報を見る             | E-2      |
|-----------------------|----------|
| クイックGPSの設定をする         | ···· E-3 |
| エコドライブ情報について          | ···· E-4 |
| エコドライブの設定をする          | ·····E-5 |
| 評価履歴を見る               | ·····E-6 |
| 評価履歴を削除する             | ·····E-7 |
| グラフ表示で見る              | ·····E-8 |
| 登録地点の編集/見る            | E-10     |
| フォルダ名を編集する            | E14      |
| 登録地点の並び替えをする          | E-15     |
| 登録地点の地図を呼び出す          | E-16     |
| 登録地点のマークを変える          | E-17     |
| 登録地点を削除する             | E-18     |
| 登録地点情報の書き出し/書き替え/     |          |
| 追加について                | E-19     |
| 登録地点情報を全て書き出す/        |          |
| 全て書き替える               | E-20     |
| 登録地点情報を選んで書き出す/追加する…  | E-22     |
| SDカードから地点を登録する        | E-26     |
| KMLコースを見る             | E-29     |
| KMLコースを表示する           | E-29     |
| KMLコースをシミュレーション走行する   | …E-З1    |
| KMLコースのスタート地点を目的地設定する | E-33     |
| KMLコースを地図画面から削除する     | E-34     |
|                       |          |

### GPS 情報を見る

現在地の緯度・経度、現在受信中のGPS衛星の数、現在の日付・時刻を表示することができます。

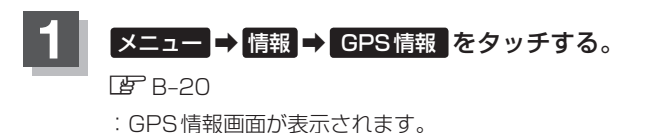

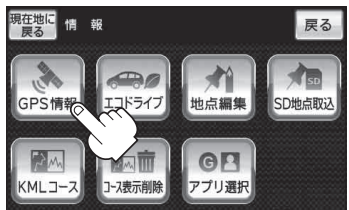

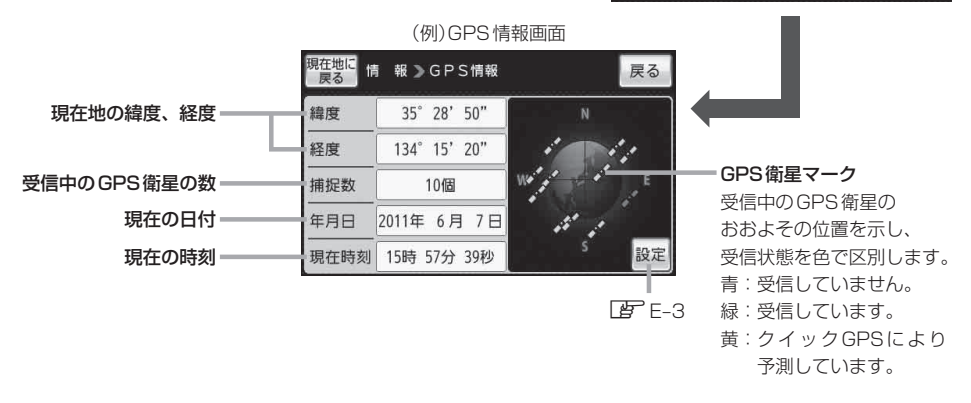

※ GPS 衛星の数には、電波を受信できているものの他に、予測データから GPS 衛星の位置 を推測できているもの、測位に使用できないものも含まれています。 測位に使用できる電波を受信している GPS 衛星あるいは、予測データから位置が推測で きている GPS 衛星が3 個以上ないと緯度と経度は表示されません。(現在地の測位ができ ない)

### 現在地の地図画面に戻るときは、現在地に戻るをタッチする。

お知らせ 現在の時刻は、GPS衛星の電波を受信していても、1秒程度の誤差はあります。 電波を受信していないときは、誤差はより大きくなります。

## クイックGPSの設定をする

クイックGPSを"使用する"または"使用しない"の設定を行うことができます。 「クイックGPSについて) | A-2]

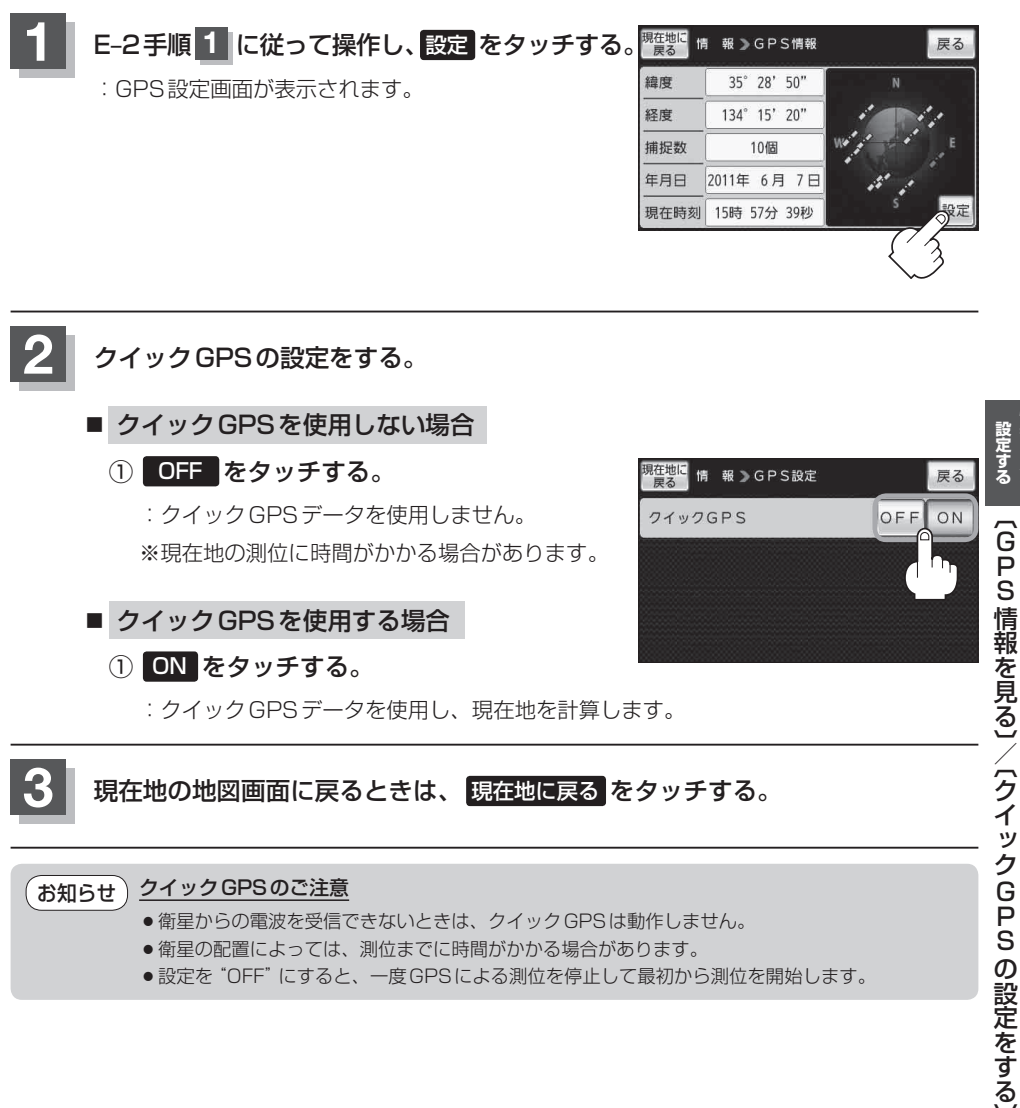

- 衛星からの電波を受信できないときは、クイックGPSは動作しません。
- ●衛星の配置によっては、測位までに時間がかかる場合があります。
- 設定を "OFF" にすると、一度 GPS による測位を停止して最初から測位を開始します。

報を見る 設定する

# エコドライブ情報について

走行中の「加速」や「減速」「アイドリング時間」 などを GPS 衛星の信号をもとに計算し、ドライビン グスタイルが環境にやさしく無駄の少ない運転(エコドライブ)ができているか評価して、その情報を 確認することができます。

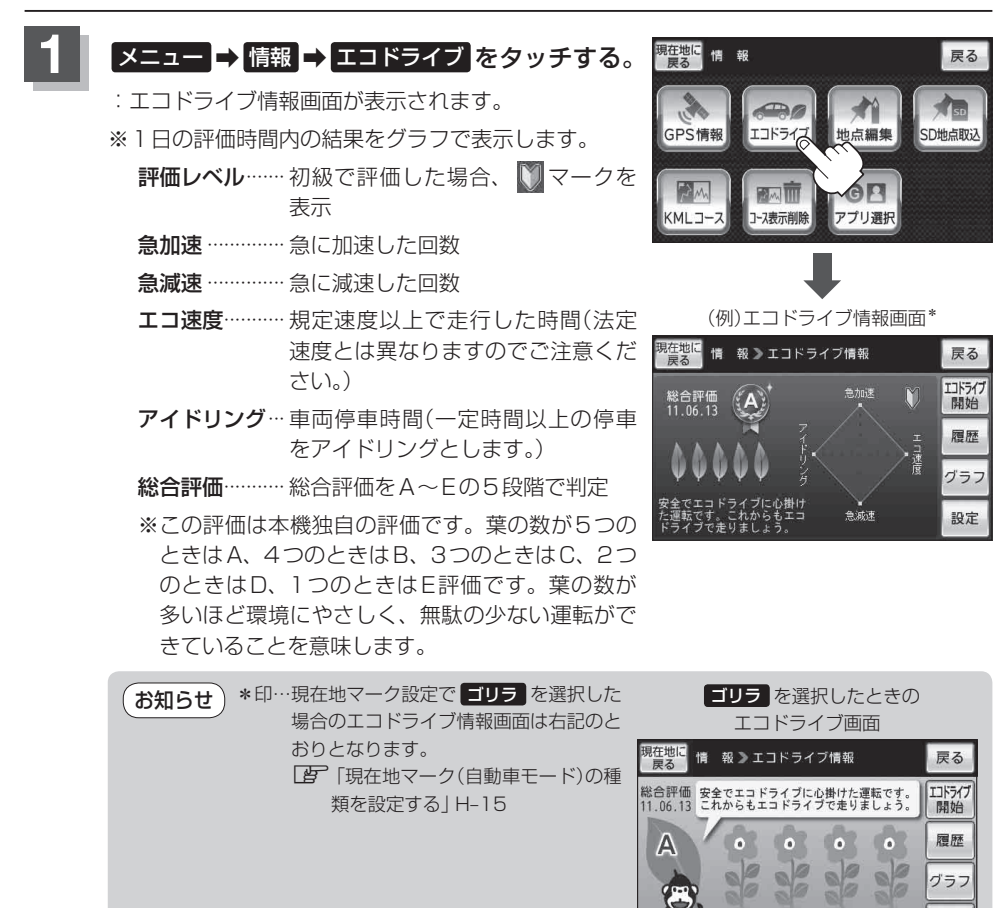

設定

急減速 急加速 アイドリングエコ速度

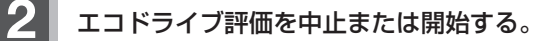

- エコドライブ評価を中止する場合
  - ① エコドライブ中止 をタッチする。
    - :メッセージが表示され、エコドライブ評価を中 止します。

※現在地の地図画面に戻ると、地図画面に表示されていた ECO マークが消えます。

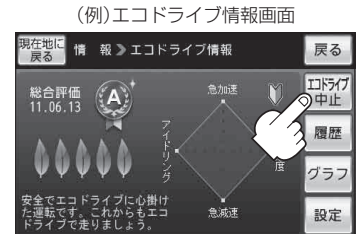

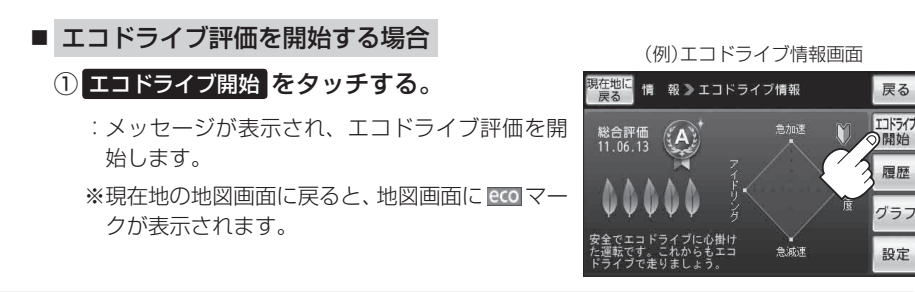

【お知らせ)GPSが受信されていない場合は評価することができません。

エコドライブの設定をする

E-4手順 1 に従って操作し、 設定 をタッチする。

: エコドライブ設定画面が表示されます。

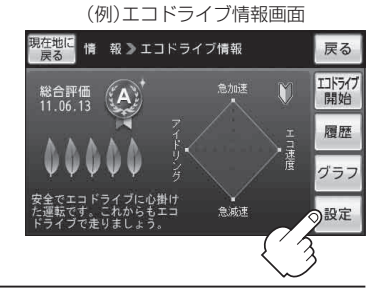

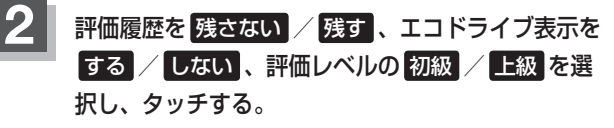

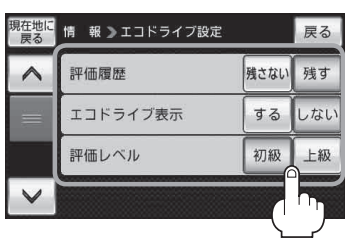

設定する

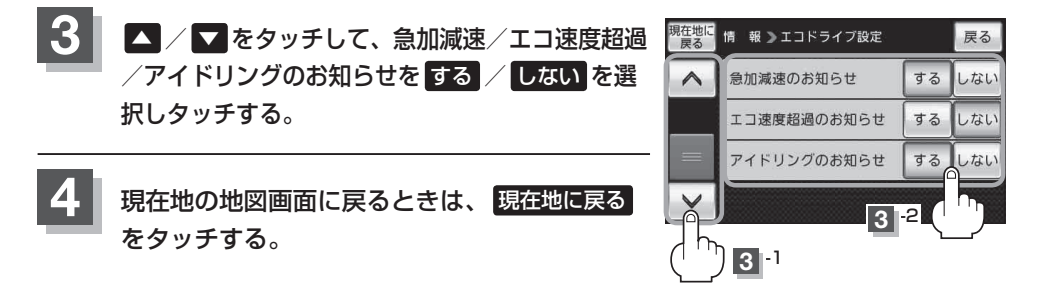

● E-5 手順 2 でエコドライブ表示をする に設定し、現在地の地図画面に戻った場合、右画面にエコドライブ情報を表示します。エコドライブ情報の表示を止めたい場合は、エコドライブ表示のしない をタッチしてください。

- E-5手順 2 で評価レベルの 初級 を選択すると、エコドライブ情報を表示させたときに
   ▼-クが表示されます。
- E-5手順2で評価レベルを切り換えるとき、変更するかどうかのメッセージが表示されるので
   はい / いいえ を選択してください。
- 上記手順 3 でエコ速度超過のお知らせをするにすると、メッセージが表示されるのでメッセージの内容を確認しのK をタッチしてください。

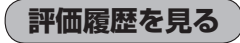

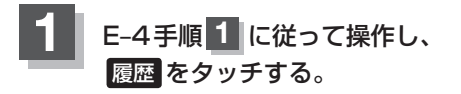

: エコドライブ評価履歴画面が表示されます。 今までの評価履歴が最大30件まで日付の新しい順に 表示されます。

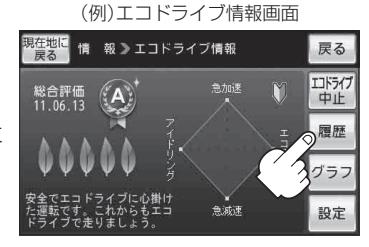

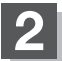

確認したい日時の履歴を選んでタッチする。

: エコドライブ評価履歴の詳細画面が表示されます。

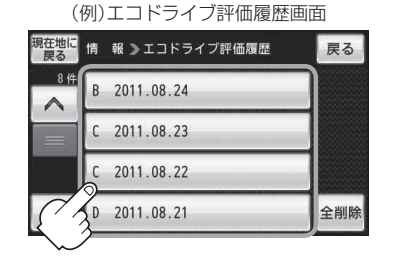

現在地の地図画面に戻るときは、現在地に戻るをタッチする。

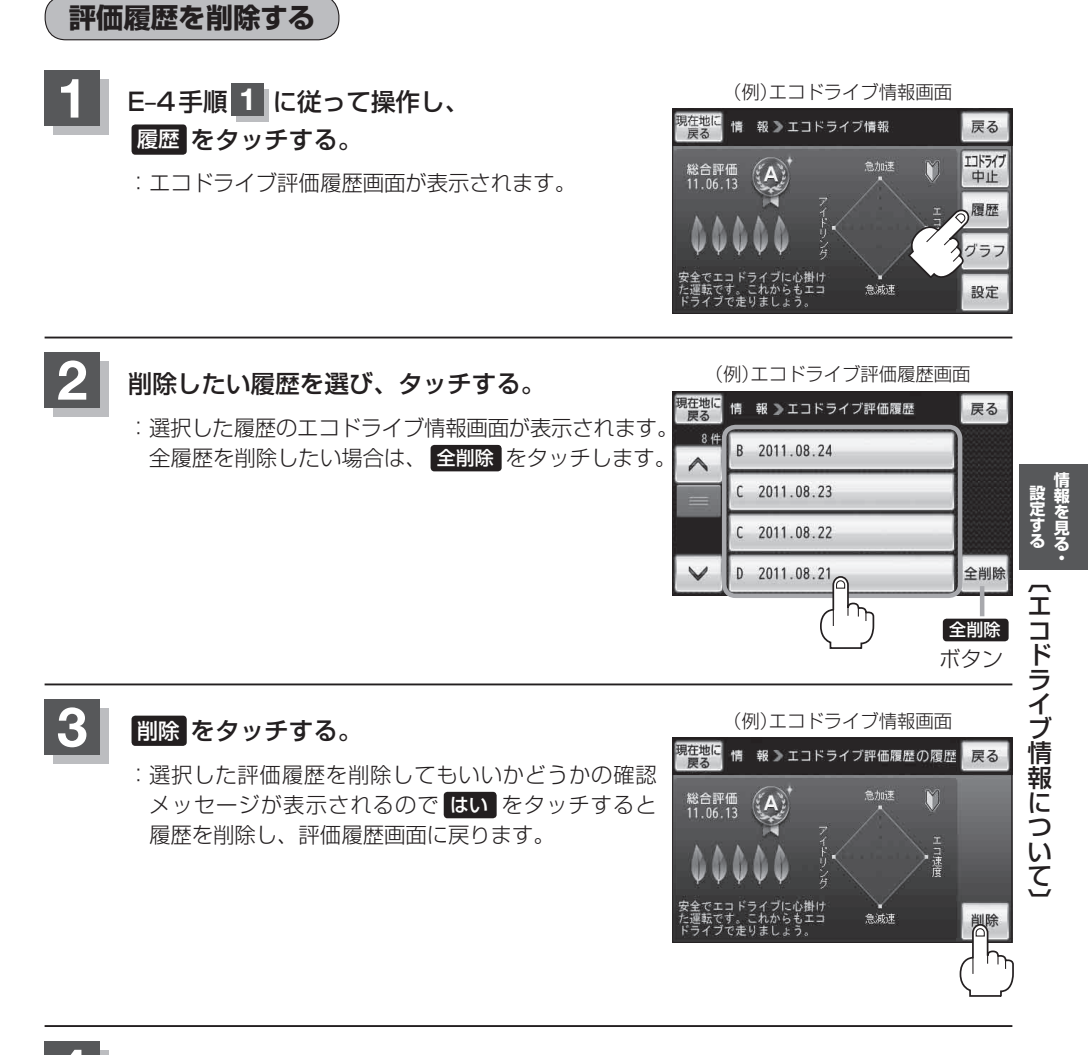

現在地の地図画面に戻るときは、現在地に戻るをタッチする。

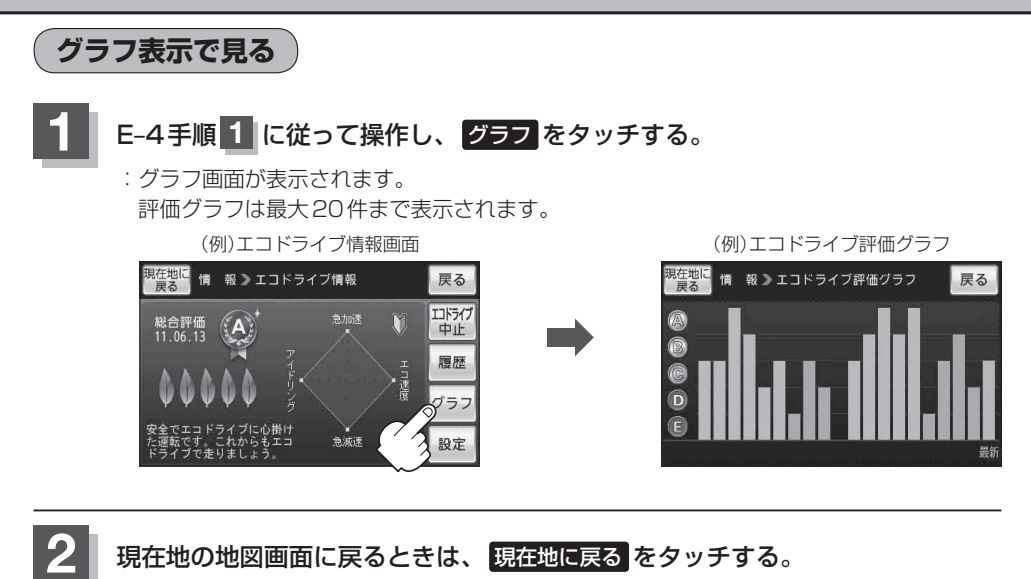

● 右画面にエコドライブ情報を表示する設定にすると右画面にアニメーションまたは、 ○○ が表示されます。

ルート案内中などで交差点拡大などを表示する設定にしている場合は、交差点拡大などを優先し て表示します。

「右画面に情報を表示する」B-32

( 📴 をタッチで、表示の切り換え)

現在地マーク設定(『PH-15)で ゴリラ 以外を選択した場合

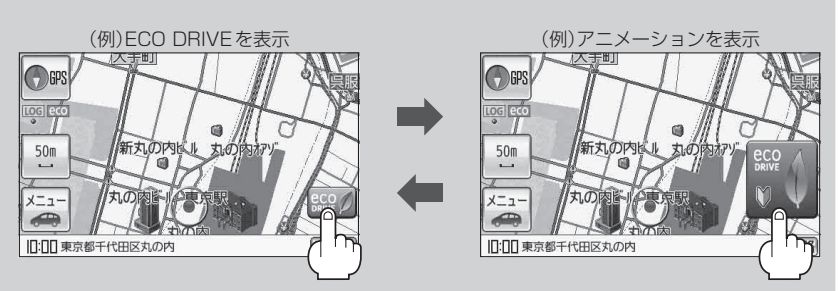

現在地マーク設定(BTH-15)で ゴリラ を選択した場合

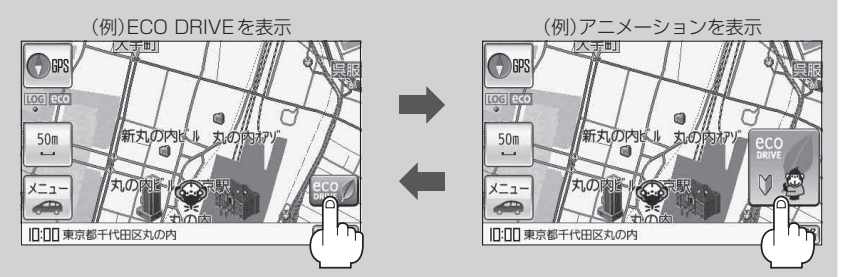

- ●エコドライブ情報は、実際の走行状態を表すものではありません。
- ●アニメーションの場合、評価レベルによって葉の色(緑=優良、黄=注意、赤=要注意)が変化します。
- GPS が受信されていない、自転車モードまたは歩行者モードで使用している場合は評価すること はできません。

「自動車/自転車/歩行者モードの機能制限について」B-10

●評価は1日単位で保存します。

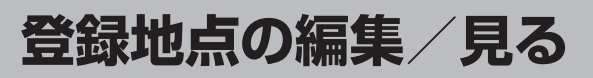

マークをつけた場所の名称/マークを変更したり、電話番号(TEL)/メモ/フォルダの変更/アラームの設定を登録することができます。

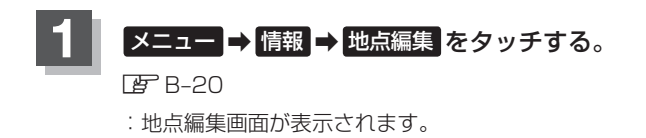

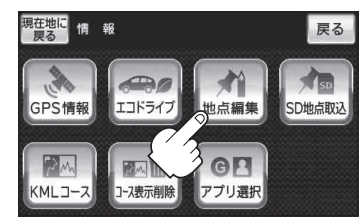

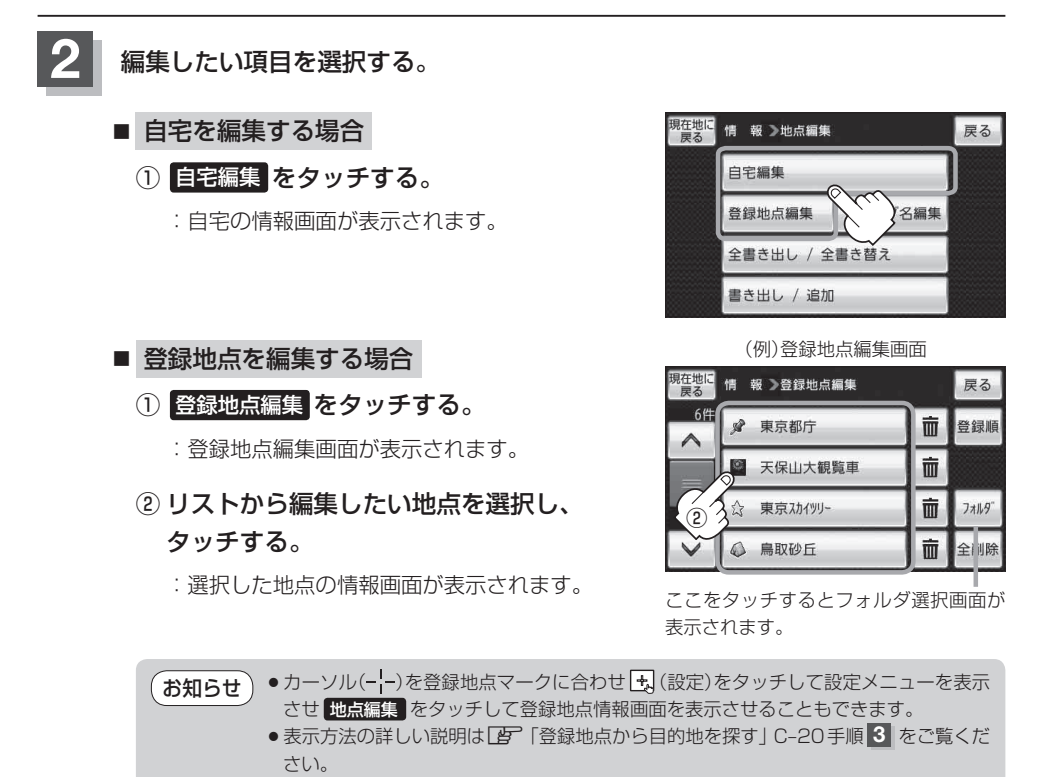

戻る

地図

表示

R 75-4 0FF

削除

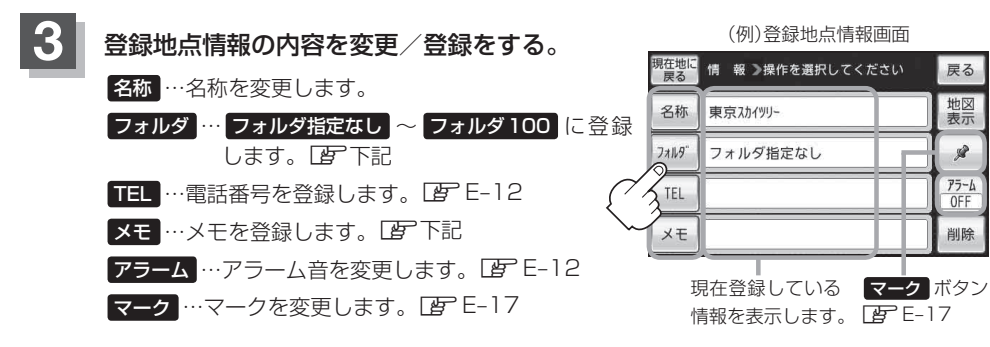

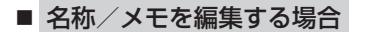

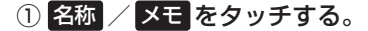

: 名称入力またはメモ入力画面が表示されます。

#### ②文字をタッチして入力する。

※ひらがな(漢字)を14文字まで、カタカナ/英数字 /記号を全角14(半角28)文字まで入力できます。 「了「文字の入力方法について」B-50

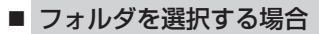

① フォルダ をタッチする。

:フォルダ選択画面が表示されます。

② 登録したいフォルダ(フォルダ指定なし~ フォルダ100)を選択してタッチする。

●上記手順 3 でフォルダを選択しない場合は、 メニュー → 目的地 → 次へ > → お知らせ 登録地点 ⇒ フォルダ をタッチしてフォルダ選択画面が表示されたときに "フォルダ 指定なし"に登録されています。 ※ フォルダ01 ~ フォルダ100 に登録した場合は "フォルダ指定なし" には表示さ れません。 ● フォルダ指定なし ~ フォルダ100 に登録した内容は 2 [[登録地点から目的地を] 

● "自宅"はフォルダ選択をすることができません。

|   |   |   |   |     |    | <  | > | く |   | 戻る   |
|---|---|---|---|-----|----|----|---|---|---|------|
| わ | 5 | や | ŧ | は   | な  | た  | t | か | あ | 大/小  |
| を | b | þ | Ъ | υ   | IC | ち  | L | ŧ | い | 文字種  |
| h | る | አ | む | 131 | ಹ  | 2  | す | < | Ĵ | 1210 |
| - | ħ |   | හ | ~   | ね  | τ  | ŧ | け | え | 12.0 |
|   | 3 |   | ŧ | ß   | 00 | ٤  | そ | Ē | お | 神心   |
|   |   |   |   |     |    | Ĵ) |   |   |   |      |

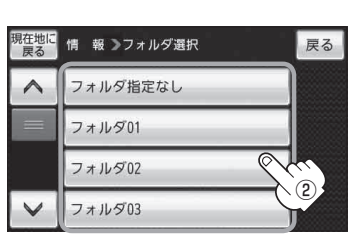

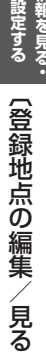

- 電話番号を編集する場合
  - ① TEL をタッチする。

:電話番号の入力画面が表示されます。

② 数字をタッチして電話番号を入力する。

『『一】「数字の入力方法について」 B-53

### ■ アラームを編集する場合

① アラーム をタッチする。

: アラーム編集画面が表示されます。

- ② お好みのアラーム音を選んでタッチする。
   ※ OFF を選択した場合、アラーム音は鳴りません。
- ③ 案内距離(50m / 100m / 300m / 500m )を選んでタッチする。

※選択した距離まで近づくと、アラーム音が鳴り ます。

④ 特定の方向から登録地点に近づいたときに
 アラーム音を鳴らす場合は、進入角度を考慮する。

:進入角度編集画面が表示されます。

⑤ 矢印( ( ))をタッチして、現在地マークの方向を修正し、セットをタッチする。

お知らせ 進入角度を考慮"する"に設定をした場合、 左15°右15°の範囲から登録地点に近づい たときにアラーム音を鳴らします。

| 現在地に 戻る 情報 家電話番号を入力 |    |   |   |  |
|---------------------|----|---|---|--|
| 0225681             | 1  | 2 | 3 |  |
| 0335881             | 4  | 5 | 6 |  |
|                     | 37 | 8 | 9 |  |
| +#20M               | *  | 0 | # |  |

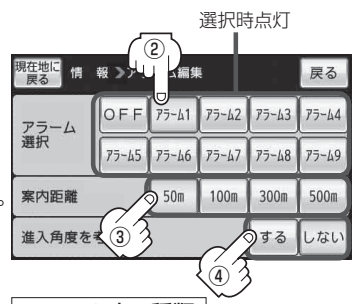

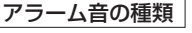

| アラーム 1 | 登録地付近です       |
|--------|---------------|
| アラーム2  | チェックポイントです    |
| アラーム3  | スピードに注意してください |
| アラーム4  | お帰りなさい        |
| アラーム5  | 運転おつかれさまでした   |
| アラーム6  | 効果音1          |
| アラーム7  | 効果音2          |
| アラーム8  | 効果音3          |
| アラーム9  | 効果音4          |

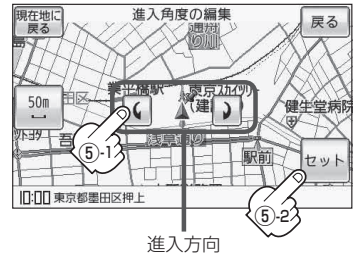

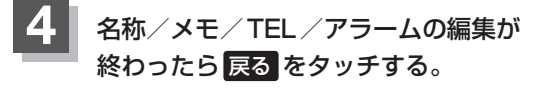

: 設定を変更し、登録地点情報画面に戻ります。

| 現在地に<br>戻る |       | 戻る    |       |       |       |
|------------|-------|-------|-------|-------|-------|
| アラーム       | OFF   | 75-41 | 75-62 | 75-43 | 75-44 |
| 選択         | 75-45 | 75-46 | 75-67 | 75-48 | 75-49 |
| 案内距離       | 50m   | 100m  | 300m  | 500m  |       |
| 進入角度を考慮    |       |       |       | する    | しない   |

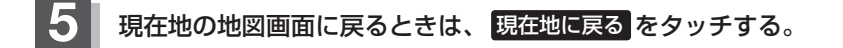

お知らせ) 登録地点のマークを変更する場合は、 F 「登録地点のマークを変える」 E-17をご覧ください。

フォルダ名を編集する

登録地点のフォルダ名を編集することができます。

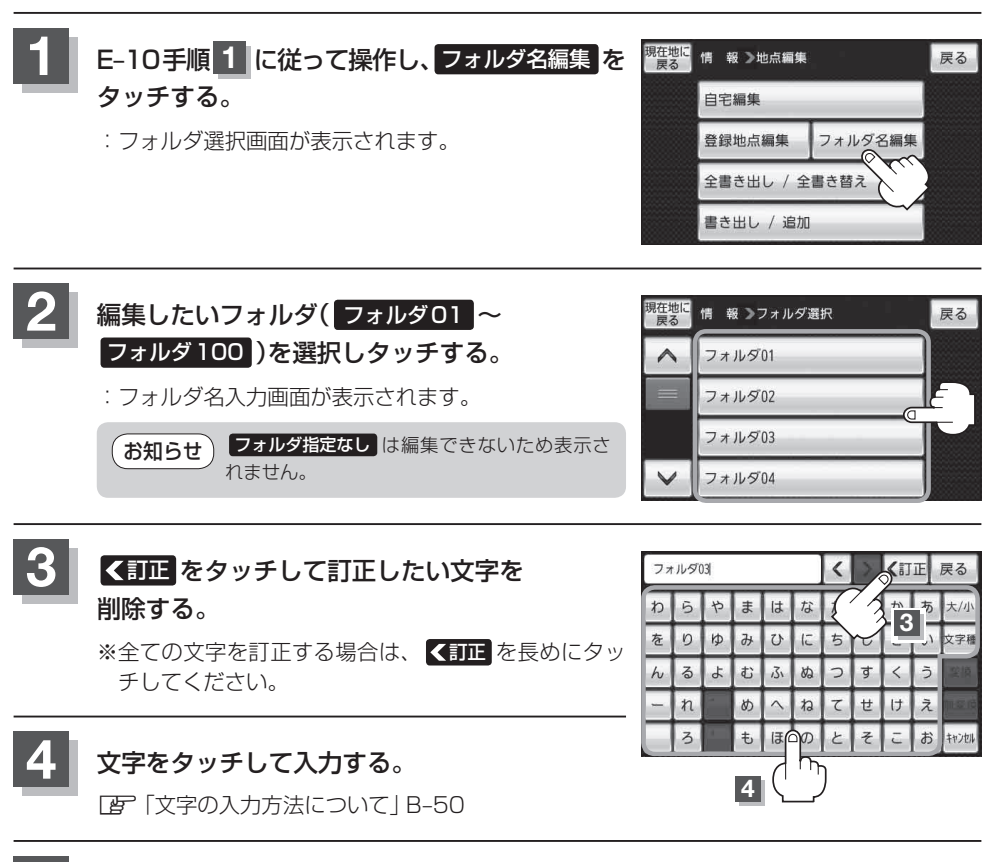

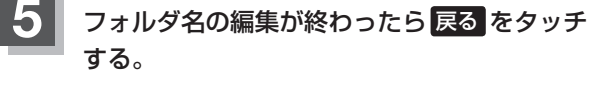

: 設定を変更し、フォルダ選択画面に戻ります。

| お気に入り |   |   |   |     |    | < | > | <1 | 丙 | 戻る    |
|-------|---|---|---|-----|----|---|---|----|---|-------|
| わ     | 5 | や | ŧ | は   | な  | た | さ | _  | 3 | 大/小   |
| を     | D | ø | д | υ   | IC | ち | L | ŧ  | 5 | 文字種   |
| h     | 3 | ት | む | 131 | ಹ  | 2 | す | <  | う | 彩旗    |
| -     | ħ |   | め | ^   | ね  | τ | t | け  | え |       |
|       | 3 |   | ŧ | æ   | Ø  | Ł | そ | ĉ  | お | キャンセル |

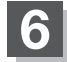

現在地の地図画面に戻るときは、現在地に戻るをタッチする。

# 登録地点の並び替えをする

登録地点編集画面に表示される地点の並び順を替えることができます。

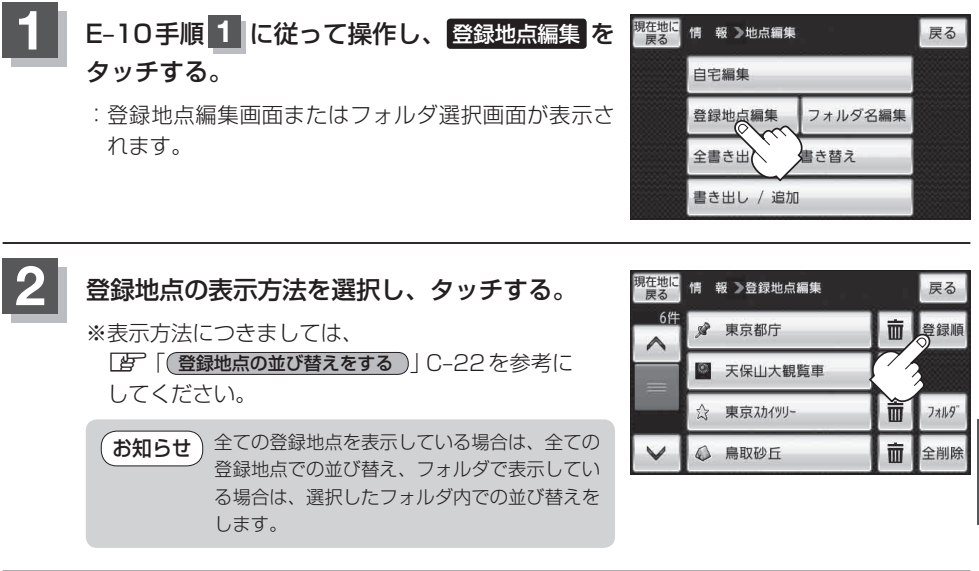

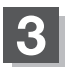

現在地の地図画面に戻るときは、現在地に戻るをタッチする。

i 設定する ・

### 登録地点の地図を呼び出す

#### 本機に登録している地点の地図を呼び出すことができます。

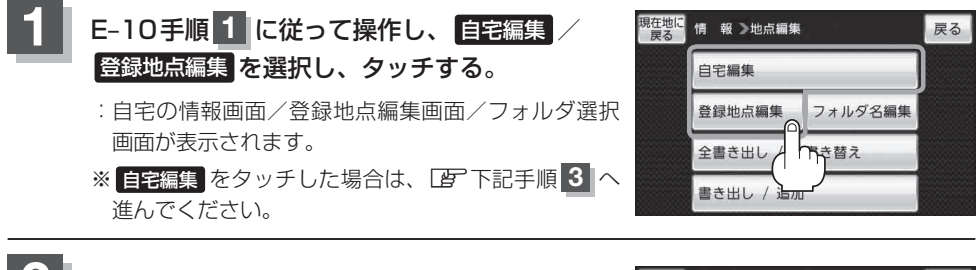

呼び出したい登録地点を選択し、タッチする。

:選択した地点の情報画面が表示されます。

※フォルダ選択画面が表示された場合は、呼び出した い登録地点の入ったフォルダを選択してください。

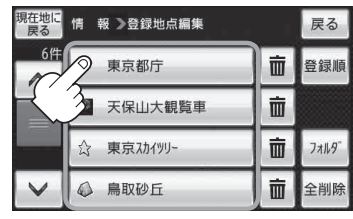

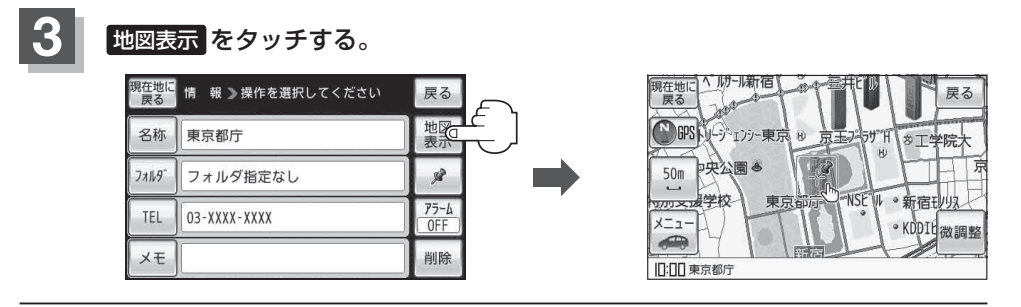

4

現在地の地図画面に戻るときは、現在地に戻るをタッチする。

お知らせ)地図の呼び出しは、 「ご「登録地点から目的地を探す」 C-20 を参考に呼び出すこともできます。

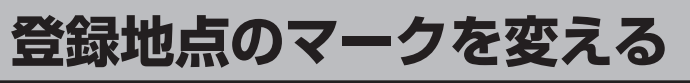

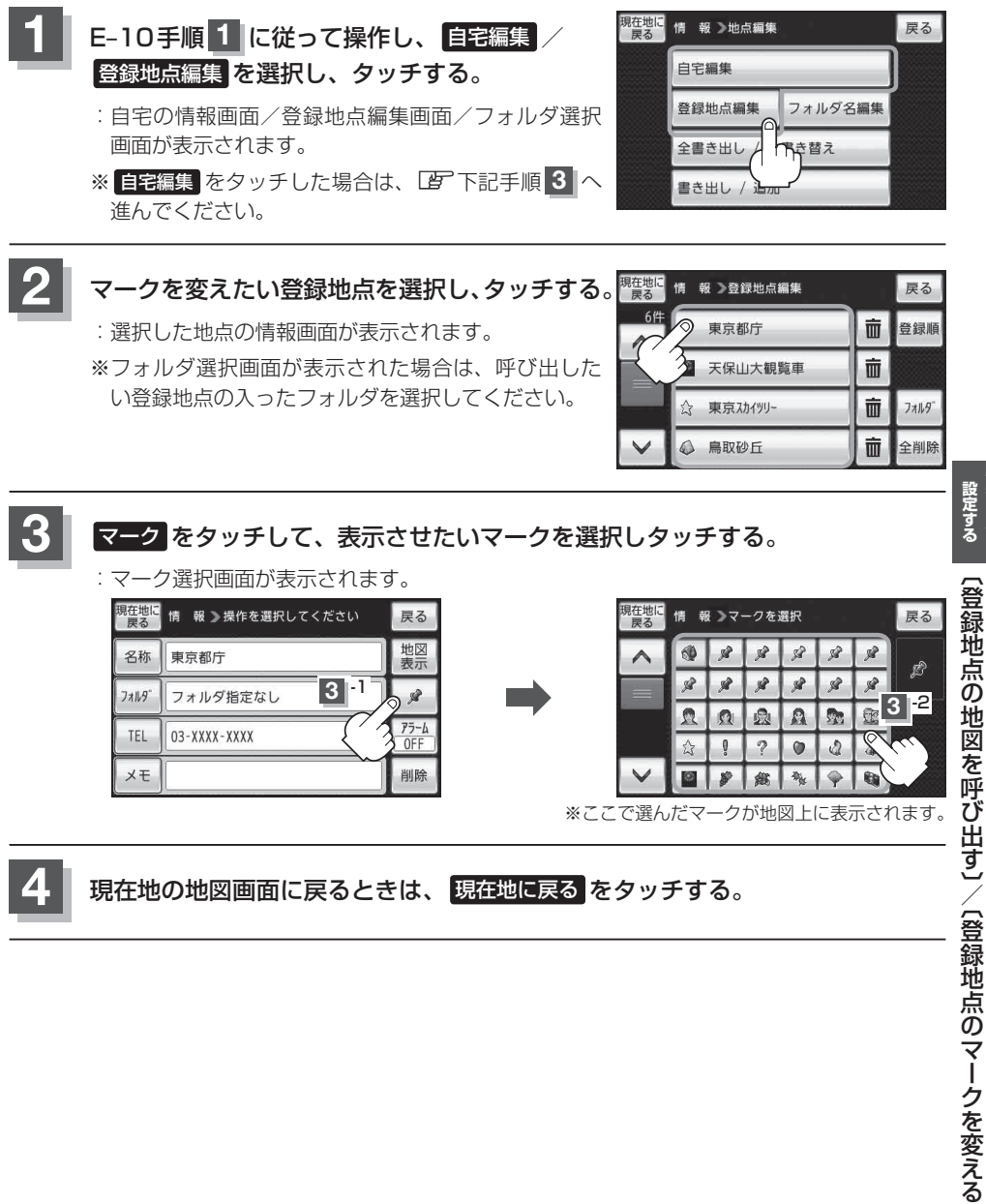

現在地の地図画面に戻るときは、現在地に戻るをタッチする。

情報を見る・

E-17

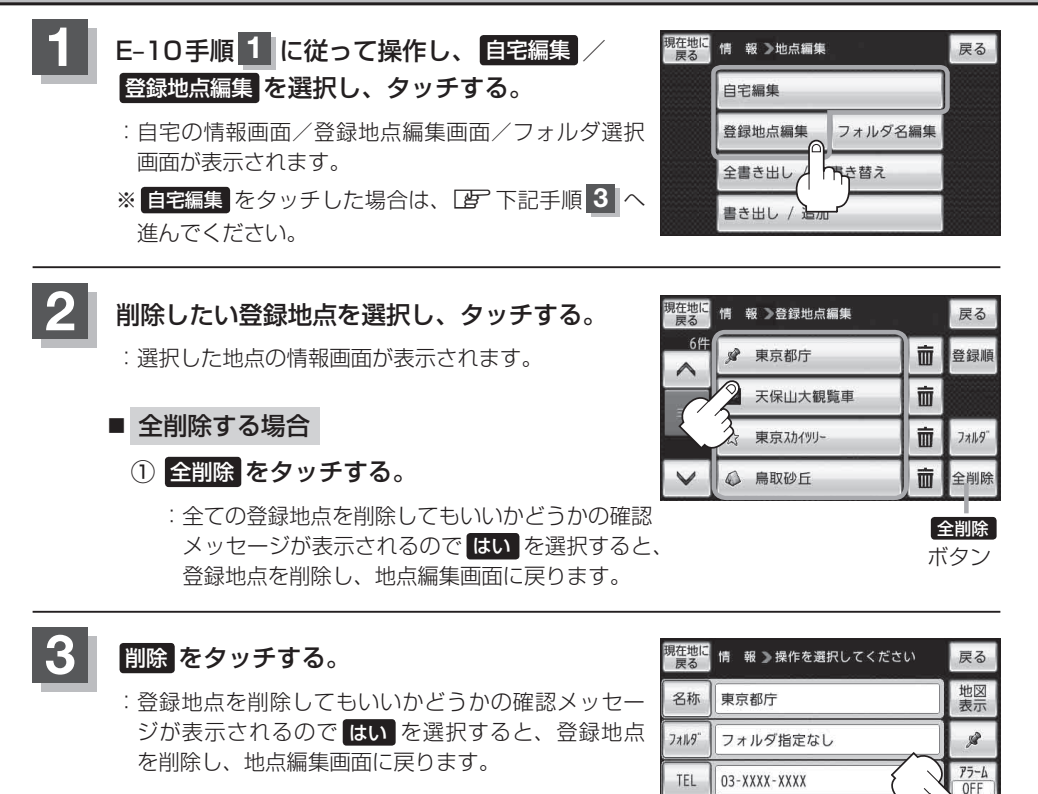

### 現在地の地図画面に戻るときは、現在地に戻るをタッチする。

 ・地点を削除すると、地図上からマークが消え、登録した名称/TEL/メモ/マーク/アラームも 全て消えてしまいます。一時的に、地図上からマークを消したい場合は、「基本表示の設定をする」 H-6の "登録地点"のチェックマーク(✔)を外してください。(この場合は、全ての登録地点マークが、 地図上から消えます。)
 ・カーソル(-!-)を登録地点マークに合わせ、・(設定)→ 地点編集 をタッチして登録地点情報画

メモ

削除

面を表示させることもできます。

# 登録地点情報の書き出し/書き替え/追加について

本機に登録している登録地点情報をSDカードへ書き出したり、SDカードに保存されている登録地 点情報を本機に上書きまたは追加することができます。お客様のご使用方法を下記より選んで、参考 ページへ進んでください。

お知らせ SDカードに書き出した登録地点情報のファイル名は、変更可能です。 ※フォルダ名 "NAVI\_POINT"、ファイルの拡張子 "bkd" は変更しないでください。本機で登録地点 情報ファイルが認識できなくなります。

● SDカードに保存している全ての登録地点情報を本機へ上書きする(リストア) [9] 「登録地点情報を全て書き出す/全て書き替える」 E-20へ

 ・書き替えできる登録地点情報ファイルは、拡張子 "bkd" が付いたものだけです。

 SDカードに保存している登録地点情報が上書きされるため、残しておきたい登録地点情報は、
 SDカードへ書き出し(バックアップ)てください。

 「登録地点情報を全て書き出す/全て書き替える」E-20

◆本機に登録している登録地点情報からフォルダを選択してSDカードへ書き出す(エクスポート)
 □ 「登録地点情報を選んで書き出す/追加する」E-22へ

お知らせ SDカードに書き出した登録地点情報のファイル名は、変更可能です。 ※フォルダ名 "NAVI\_POINT"、ファイルの拡張子 "exd" は変更しないでください。本機で登録地点 情報ファイルが認識できなくなります。

● SDカードに保存している登録地点情報から地点を選択して本機へ追加する(インポート) □ 「登録地点情報を選んで書き出す/追加する」E-22へ

お知らせ)本機に追加できる登録地点情報ファイルは、拡張子 "exd" が付いたものだけです。

 <sup>◆</sup>本機に登録している全ての登録地点情報をSDカードへ書き出す(バックアップ)
 □ 「登録地点情報を全て書き出す/全て書き替える」E-20へ

# 登録地点情報を全て書き出す/全て書き替える

本機に登録している全ての登録地点情報をSDカードに書き出し(バックアップ)たり、SDカードに 書き出し(バックアップ)ていた登録地点に書き替える(リストア)ことができます。 ※書き替えができる登録地点情報ファイルは、拡張子 "bkd" が付いたものだけです。

下記操作を行う前に操作が適切かどうかを、 2 「登録地点情報の書き出し/書き替え/追加について」 E-19 でご確認ください。

SDカードを差し込み、電源を入れる。

「SDカードを入れる/取り出す」A-31
 「本機の電源を入れる」」B-4
 ※SDカードの抜き差しは、必ず電源を切った状態で行ってください。

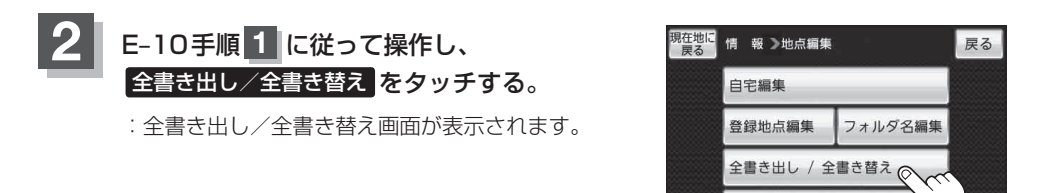

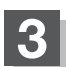

SDカードに全ての登録地点情報を書き出す(バックアップ)/ SDカードから全ての登録地点情報を書き替える(リストア)。

- SDカードに全ての登録地点情報を書き出す場合(バックアップ)
  - ① SDに全ての地点情報を書き出す をタッチする。 
    <sup>現在地に</sup> 情報
    - :メッセージが表示されるので、メッセージを確認し、 認し、 はい をタッチするとSDカードに登録地 点情報を書き込み、全書き出し/全書き替え画 面に戻ります。

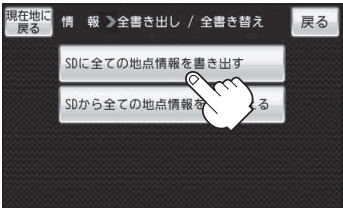

書き出し / 追加

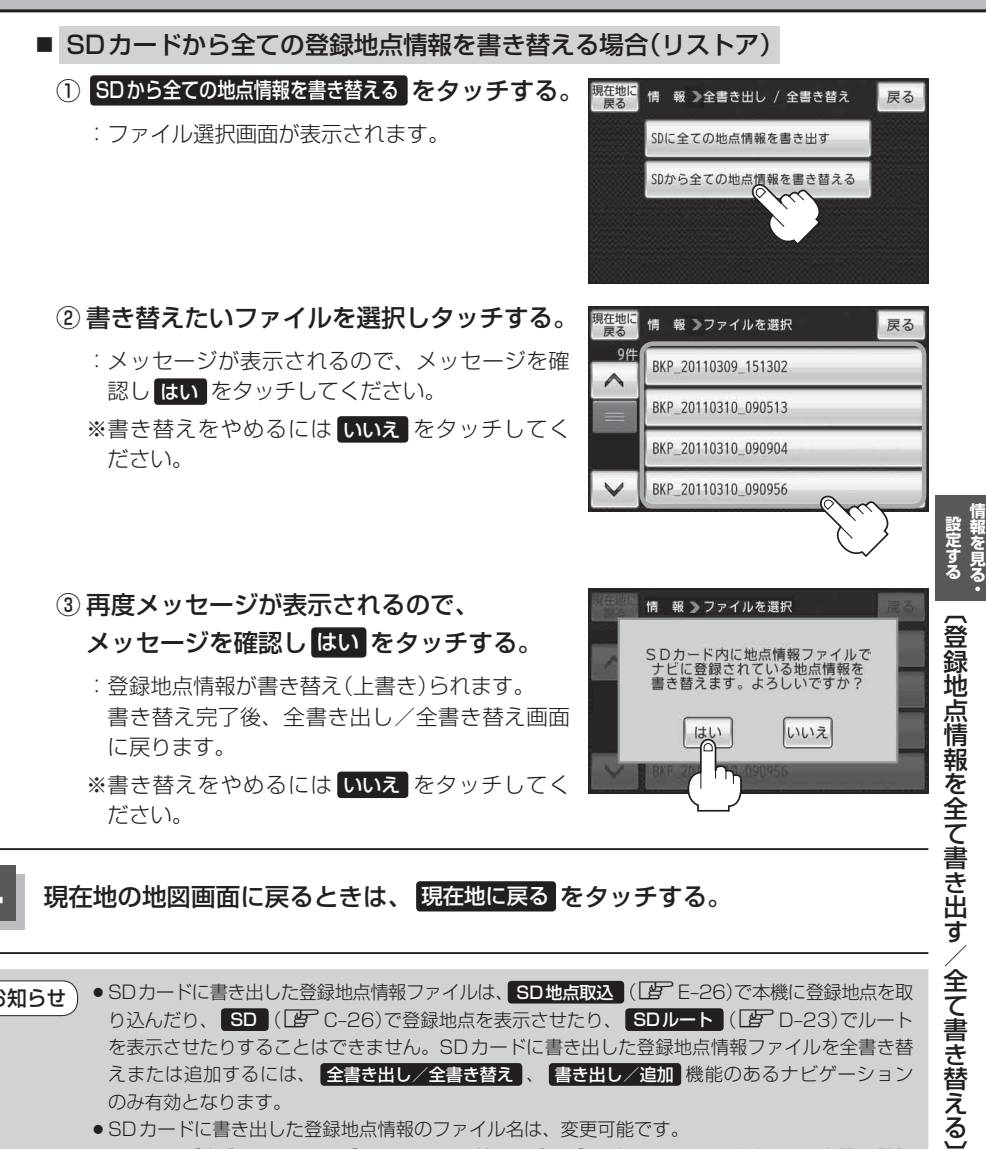

- SDカードに書き出した登録地点情報ファイルは、SD地点取込 (上) E-26)で本機に登録地点を取 お知らせ り込んだり、SD(2)C-26)で登録地点を表示させたり、SDルート(2)D-23)でルート を表示させたりすることはできません。SDカードに書き出した登録地点情報ファイルを全書き替 えまたは追加するには、 全書き出し/全書き替え、 書き出し/追加 機能のあるナビゲーション のみ有効となります。 ● SD カードに書き出した登録地点情報のファイル名は、変更可能です。
  - ※フォルダ名 "NAVI POINT"、ファイルの拡張子 "bkd" は変更しないでください。本機で登録 地点情報ファイルが認識できなくなります。
  - ●SDカードに書き出した登録地点情報ファイルの中身を変更したり、ファイルを移動すると、"全 書き替え"、"追加"(「F-22)が行えなくなります。中身は変更しないでください。

# 登録地点情報を選んで書き出す/追加する

本機に登録している登録地点情報を選んでSDカードに書き出し(エクスポート)たり、SDカードに 書き出し(エクスポート)していた登録地点を本機に追加(インポート)することができます。 ※本機に追加できる登録地点情報ファイルは、拡張子 "exd" が付いたものだけです。

下記操作を行う前に操作が適切かどうかを、 2 「登録地点情報の書き出し/書き替え/追加について」 E-19 でご確認ください。

SDカードを差し込み、電源を入れる。

 [SDカードを入れる ∕ 取り出す] A-31
 [査 「 本機の電源を入れる ] B-4
 ※SDカードの抜き差しは、必ず電源を切った状態で行ってください。

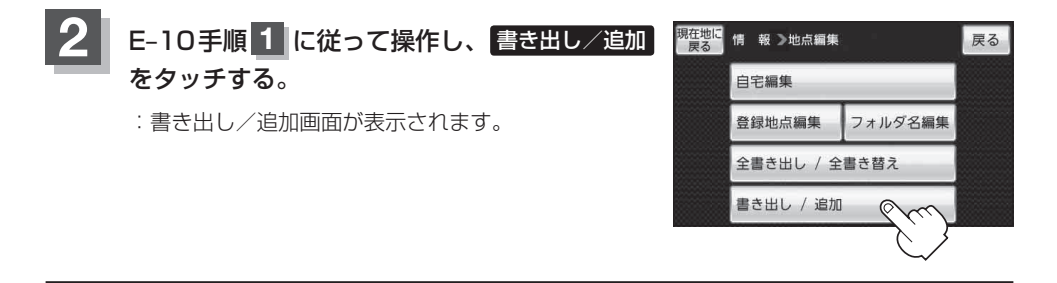

本機の登録地点情報を選択して書き出す(エクスポート)/ SDから登録地点情報を選択して本機に追加(インポート)する。

- 本機の登録地点情報を選択してSDカードに書き出す場合(エクスポート)
  - SDに地点情報を書き出すをタッチする。

:フォルダ選択画面が表示されます。

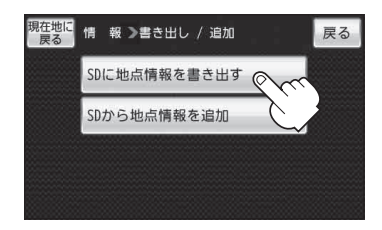

「お知らせ」

登録地点情報の書き出し(エクスポート)は、フォルダごとの書き出しとなります。本機に 登録している登録地点をフォルダ分けしていない場合 フォルダ指定なしのみ表示されま す。登録地点をフォルダ分けするには、「」」「登録地点の編集/見る」E-10を参考にしてくだ さい。

### 登録地点情報を選んで書き出す/追加する

 リストからSDカードに書き出したい フォルダを選択し、タッチする。

: 選択したフォルダにチェックマーク(✔印)が付 きます。

※全てのフォルダを選択する場合は、 全選択 を タッチしてください。

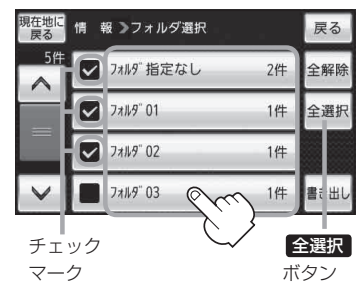

□ 選択したフォルダを解除/全解除するとき

#### 1. 解除したいフォルダをタッチ/全解除をタッチする。

- : タッチしたフォルダのチェックマーク(✔印)または全フォルダのチェックマーク
   (✔印)を消すことができます。
- ③ 書き出し をタッチする。
  - :SDカードに登録地点を書き出し、書き出し完了 後、書き出し/追加画面が表示されます。

| 現在地に<br>戻る | 情 報 ▶フォルダ選択 |    | 戻る   | 。情       |
|------------|-------------|----|------|----------|
| 5件         | ☑ フォル9゙指定なし | 2件 | 全解除  | 設定 をすう見  |
|            | 7#1k9°01    | 1件 | 全選択  | 33.      |
|            | 77119" 02   | 1件 |      | 쯣        |
| $\sim$     | 77119" 03   | 1件 | 書き出し | 録曲       |
|            |             |    | ᠿᠮᡢ  | 「」」      |
|            |             |    |      | 情報       |
|            |             |    |      | を選       |
|            |             |    |      | 愚ん       |
|            |             |    |      | で<br>聿   |
|            |             |    |      | き        |
|            |             |    |      | 出<br>す   |
|            |             |    |      | 治        |
|            |             |    |      | <b>近</b> |
|            |             |    |      | する       |
|            |             |    |      | Ę        |
|            |             |    |      |          |

- SDカードから登録地点情報を選択して本機に追加する場合(インポート) ※追加できる登録地点情報ファイルは、拡張子 "exd" が付いたものだけです。
  - SDから地点情報を追加をタッチする。
     :ファイル選択画面が表示されます。

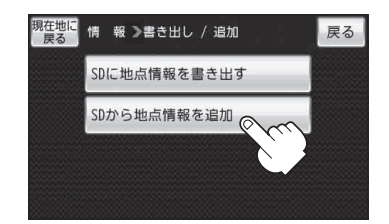

② 本機に追加したいファイルをタッチし、追加したいフォルダをタッチする。

: フォルダ内に保存されている登録地点リストが表示されます。

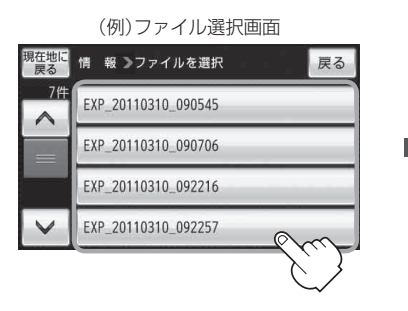

- ③追加したい地点を選択し、タッチする。
  - : 選択した地点にチェックマーク(✔印)が付きま す。
  - ※全ての地点を選択する場合は、全選択 をタッチ してください。

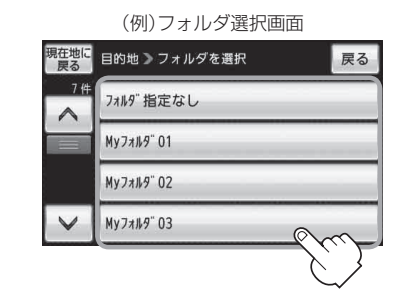

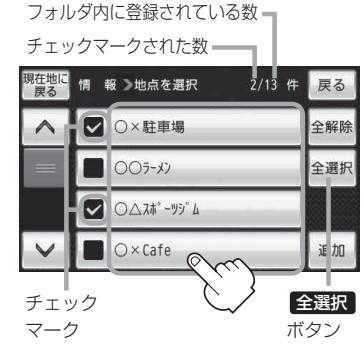

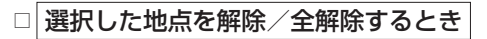

- 1. 解除したい地点をタッチ/全解除をタッチする。
  - : タッチした地点のチェックマーク(✔印)または全地点のチェックマーク(✔印)を 消すことができます。

### 登録地点情報を選んで書き出す/追加する

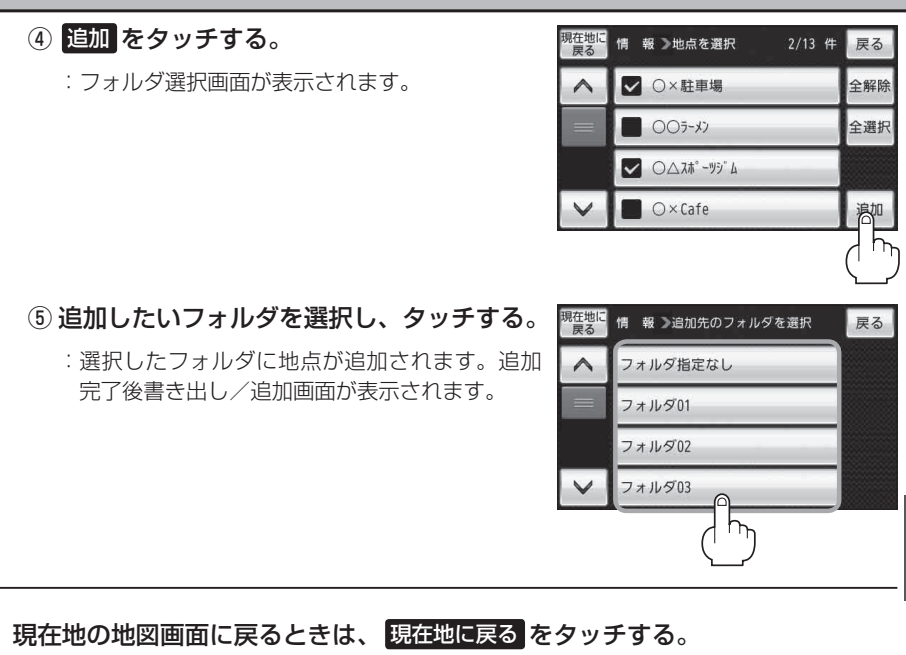

- ・SDカードに書き出した登録地点情報ファイルは、SD地点取込(ど)E-26)で本機に登録地点を取り込んだり、SD(ど)C-26)で登録地点を表示させたり、SDルート(じ)C-23)でルートを表示させたりすることはできません。SDカードに書き出した登録地点情報ファイルを全書き替えまたは追加するには、全書き出し/全書き替え、書き出し/追加機能のあるナビゲーションのみ有効となります。
  - SDカードに書き出した登録地点情報のファイル名は、変更可能です。 ※フォルダ名 "NAVI\_POINT"、ファイルの拡張子 "exd" は変更しないでください。本機で登録 地点情報ファイルが認識できなくなります。
  - SDカードに書き出した登録地点情報ファイルの中身を変更したり、ファイルを移動すると、"全書き替え"([」) E-20)、"追加"が行えなくなります。中身は変更しないでください。

# SDカードから地点を登録する

パソコンを使用してSDカードに保存した地点を本機に登録することができます。 (最大2499か所)

『 「おでかけ旅ガイド」 A-32

※SDカードの抜き差しは、必ず電源を切った状態で行ってください。

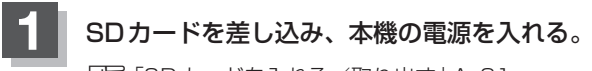

『 「SDカードを入れる/取り出す」 A-31

皆 「本機の電源を入れる 」 B-4

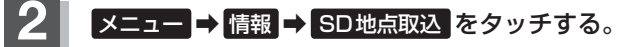

🕼 B-20

ß

: SDカードに保存した地点ファイルリストが表示され ます。

※SDカード内に保存した地点が1つの場合は、下記 手順3-2((例)フォルダリスト画面)へ進んでくだ さい。

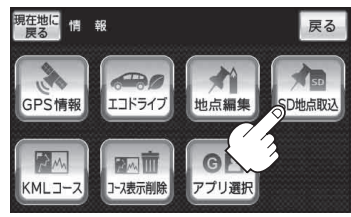

登録したい地点が保存されているファイルをタッチし、フォルダをタッチする。

:SDカード内に保存した地点リスト画面が表示されます。

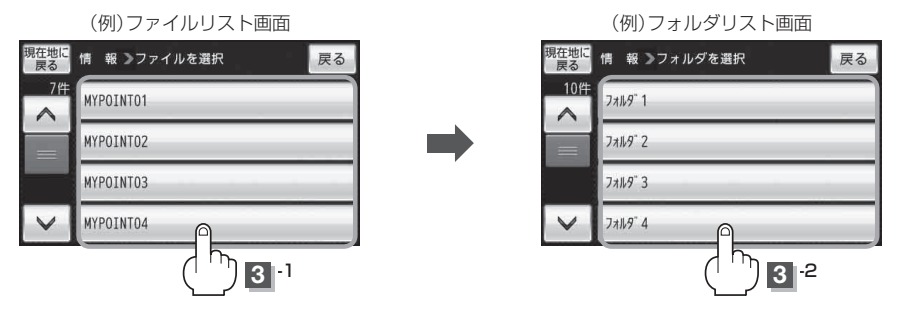

4 本機に登録したい地点を選択しタッチする。 : 選択したリストにチェックマーク(✔印)が付きます。

- 全地点を登録したい場合
  - ① 全選択 をタッチする。
    - : 選択しているフォルダ内の全地点にチェック マーク(✔印)が付きます。

お知らせ る件数は700件です。

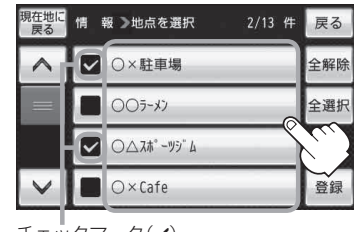

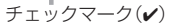

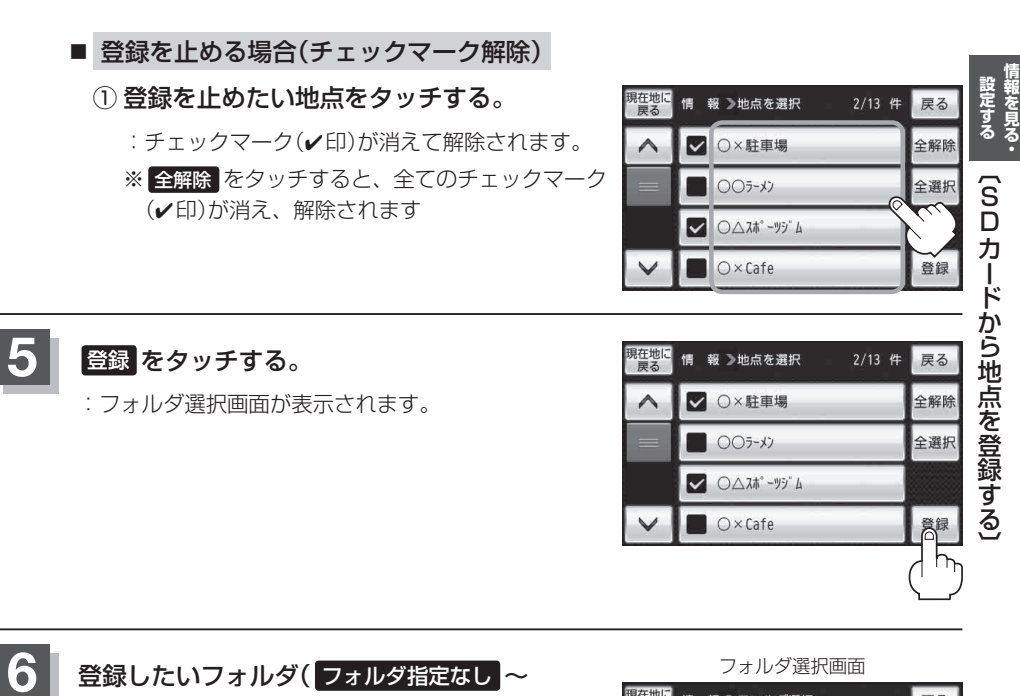

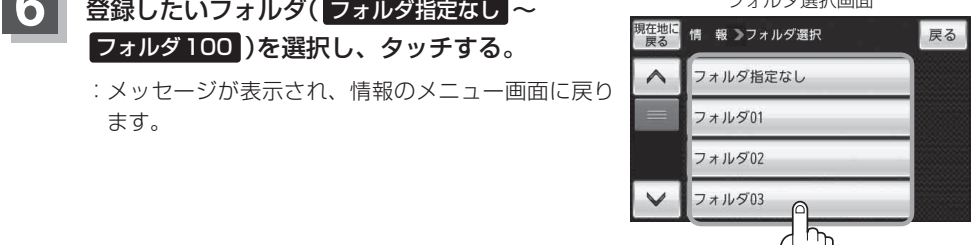

| 7 現  | 王地の地図画面に戻るときは、 <mark>現在地に戻る</mark> をタッチする。                                                                                                    |
|------|----------------------------------------------------------------------------------------------------|
| お願い  | miniSDカード/microSDカードを使用する場合は、必ずminiSDカードアダプター/microSD<br>カードアダプターを使用し、正しい差し込み方向をご確認ください。アダプターが装着されてい<br>ない状態で本機に差し込むと、機器に不具合が生じることがあります。また、miniSDカード/<br>microSDカードが取り出せなくなる可能性があります。必ずアダプターごと抜き、本機にアダプター<br>だけ残さないようにしてください。                                                                                                    |
| お知らせ | <ul> <li>● 登録した地点を確認するには、メニュー → 情報 → 地点編集 → 登録地点編集 をタッチしてください。</li> <li>● 指定のWebサイト(おでかけ旅ガイド)からダウンロードした位置情報ファイルはSDカードのDRIVEフォルダ内に入れてください。SDカード内に "DRIVE" という名前のフォルダがない場合は、半角で "DRIVE" という名前のフォルダを新規作成し、作成したDRIVEフォルダ内に位置情報ファイルを入れてください。</li> <li>● SDカードを挿入していない/SDカード内に位置情報ファイルがない場合は、E-26手順 2 でSDカードを挿入またはSDカードに位置情報ファイルの書き込みをうながすメッセージが表示されます。SDカードが挿入されているかを確認/DRIVEフォルダ内に位置情報ファイルがあることを確認してください。</li> <li>● 本機に登録しないと、名称/フォルダ/TEL/メモ/マーク/アラームなどの編集を行うことはできません。</li> <li>● SDカードから本機に登録した地点の詳細内容を変更することができます。<br/>[19]「登録地点の編集/見るJE-10</li> <li>● SDカードから登録した地点のマークは 2 マークで表示されます。(地点情報により、マークが異なる場合もあります。)</li> <li>● 地点情報により、アラームが設定される場合もあります。</li> </ul> |

## KMLコースを見る

KMLコースを表示する

本機のGPSログ機能で作成したKMLファイルや、インターネット上で公開されているKMLファイ ルを本機に表示することができます。 表示されたKMLファイルはシミュレーション走行を行ったり、KMLコースのスタート地点までルー ト案内をすることができます。

※GPSログ機能およびKMLファイルにつきましては「了「GPSログを使う」B-40をご覧ください。

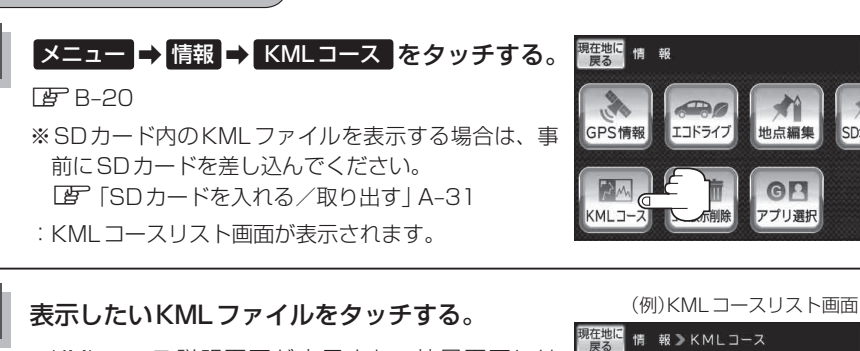

- :KMLコース説明画面が表示され、地図画面には KMLコースルートが表示されます。
- ※容量の多いKMLファイルは、表示に時間がかかりま す。約1分ほどかかる場合もありますが、電源を切 らずにそのままお待ちください。
- ※KMLコースは1つしか表示することができません。 すでに地図画面にKMLコースルートを表示していて、ボタンをタッチすると、ユーザエリアに 新たにKMLコースを表示させると、前回表示してい 保存されているKMLファイルと、SD たKMLコースルートは削除されます。

カードに保存されているKMLファイル を切り換えることができます。

[Bike]20100529121325.kml

Carl20110929080923.kml

[Walk]20111210101515.kml

10 8

doc.kml

設定する・ ŝ カードから地点を登録する)/(KMLコースを見る

戻る

D地点取议

戻る

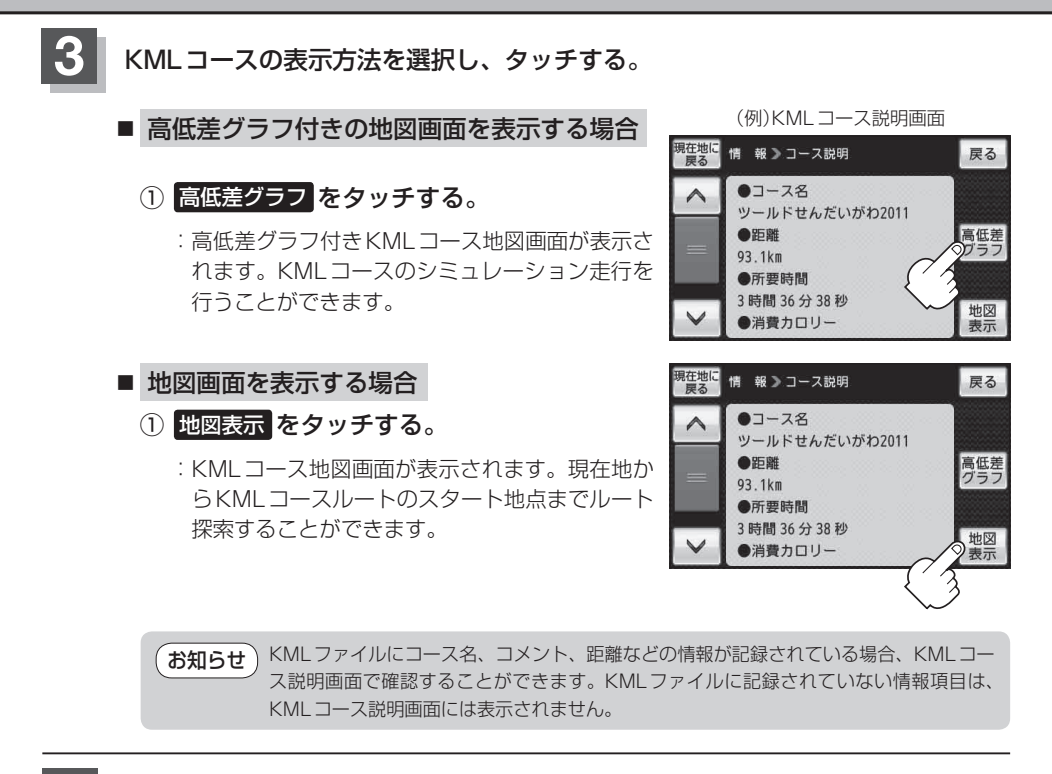

### 現在地の地図画面に戻るときは、現在地に戻るをタッチする。

 お知らせ
 インターネット上などから取得したKMLファイルをSDカードに保存する場合、SDカードの TRACKフォルダ内に入れてください。(TRACKフォルダの中にフォルダを作成せず、TRACKフォ ルダ直下に入れてください。)
 SDカード内に "TRACK" という名前のフォルダがない場合は、半角で "TRACK" という名前のフォ ルダを新規作成し、作成したTRACKフォルダ内にKMLファイルを入れてください。 KMLコースをシミュレーション走行する

高低差グラフ付きKMLコース地図画面を表示し、表示されているルートのシミュレーション走行を 行います。

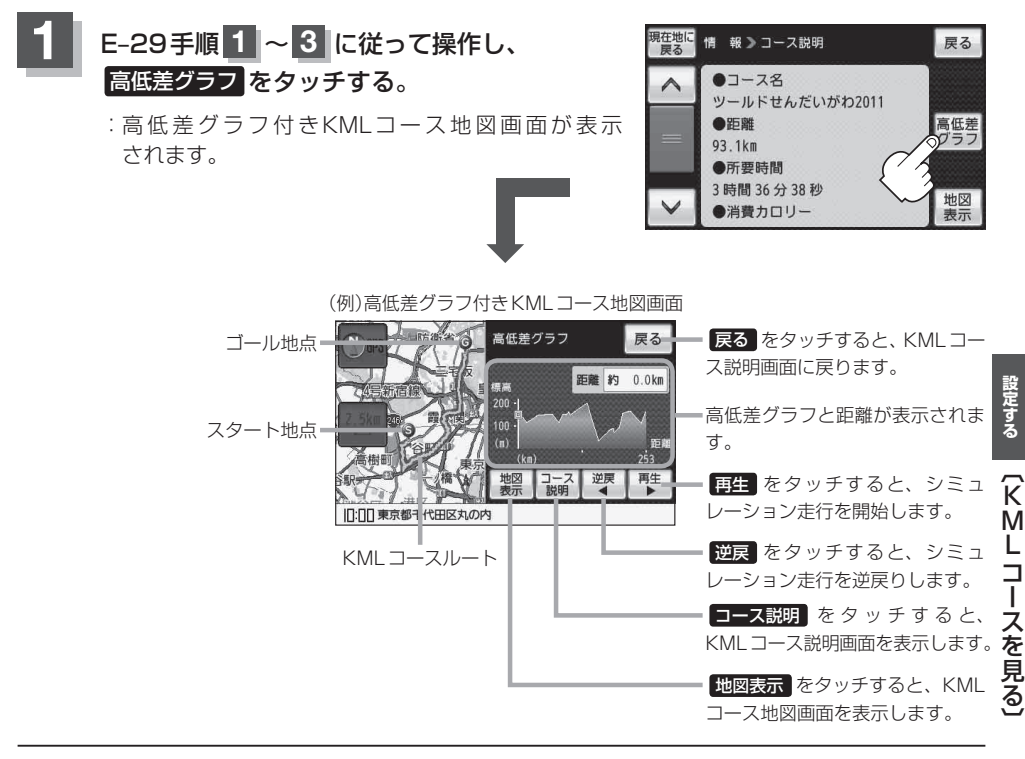

- KMLコースルートは、KMLファイルに記録されている位置情報を使って表示されます。位置情報 が多く記録されているKMLファイルを表示すると、一部位置情報が省略されて、意図しないコー スルートが表示される場合があります。
  - 本機のGPSログ機能で作成したKMLファイルは、高低差情報が記録されないため、高低差グラフは表示されません。
     □ 「GPSログを使う | B-40

### KMLコースを見る

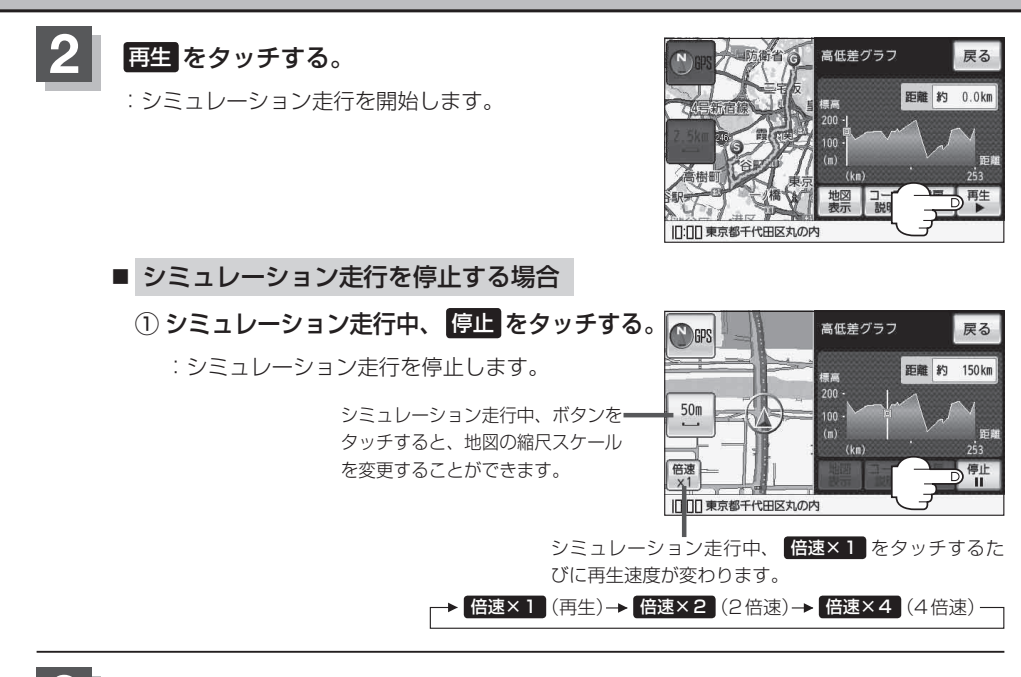

現在地の地図画面に戻るときは、 戻る 🔿 現在地に戻る をタッチする。

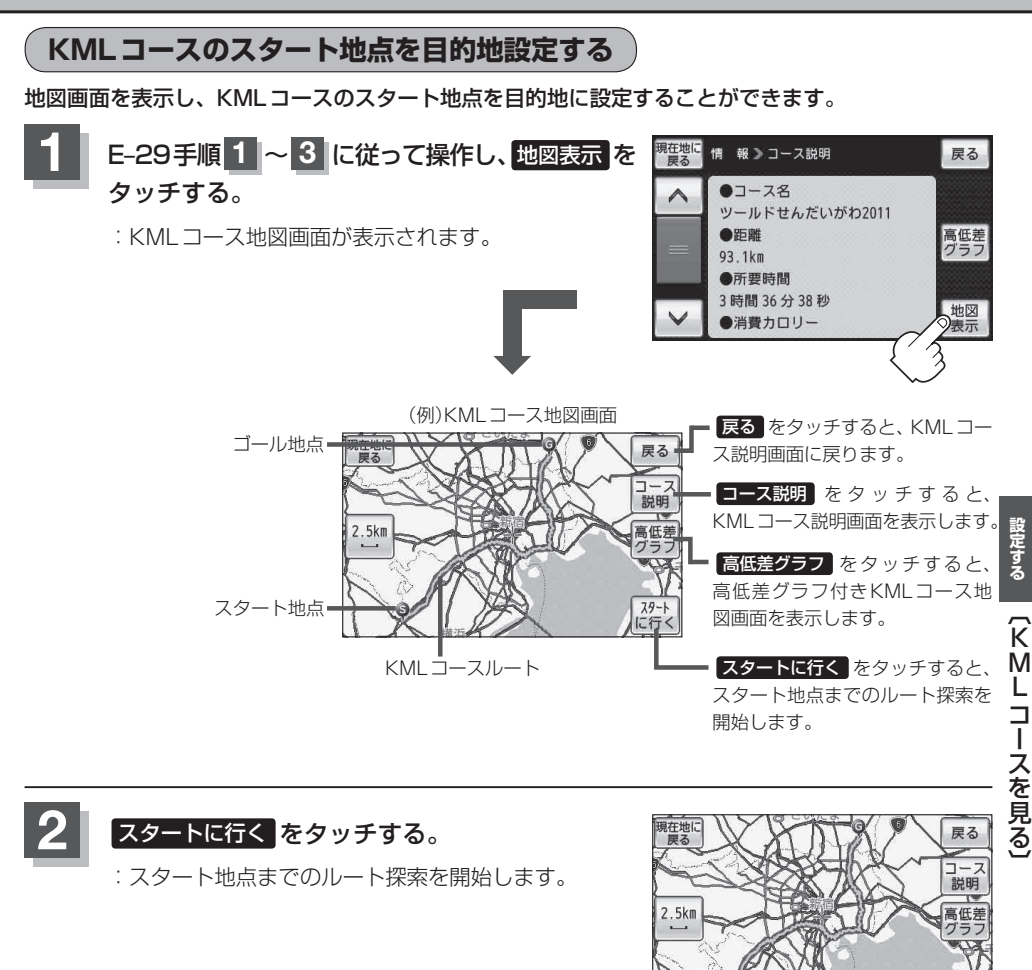

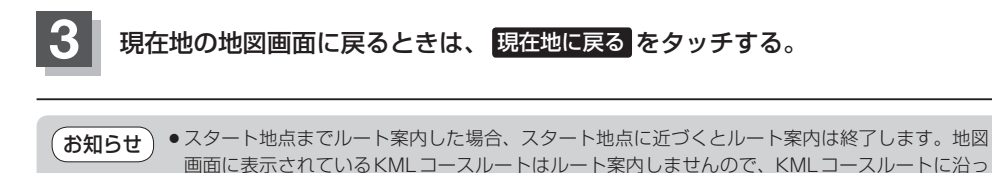

て移動してください。 ● 地図画面に表示されたKMLコースルートを消したい場合は [月] 「KMLコースを地図画面から削除する | E-34をご覧ください。 KMLコースを地図画面から削除する

KMLファイルを表示して地図画面に引かれたKMLコースルートを消すことができます。 ※KMLコースルートにつきましては「KMLコースを表示する」」E-29をご覧ください。

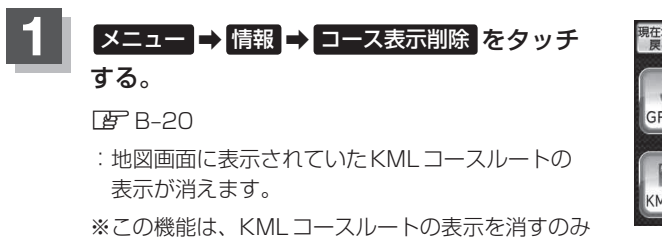

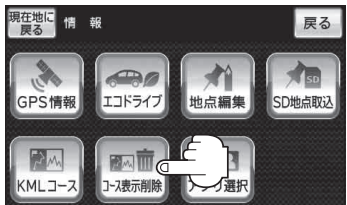

で、KMLファイル自体は削除されません。 KMLファイル自体を削除した場合は、ユーザエリアから削除してください。 「皆「「ユーザエリアのファイルを削除する)」 I-24